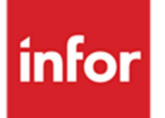

## Infor Anael Travail Temporaire Synthèse des nouveautés

Manuel utilisateur

#### © Copyright 2013 Infor

Tous droits réservés. Les termes et marques de conception mentionnés ci-après sont des marques et/ou des marques déposées d'Infor et/ou de ses partenaires et filiales. Tous droits réservés. Toutes les autres marques répertoriées ci-après sont la propriété de leurs propriétaires respectifs.

#### Avertissement important

Les informations contenues dans cette publication (y compris toute information supplémentaire) sont confidentielles et sont la propriété d'Infor.

En accédant à ces informations, vous reconnaissez et acceptez que ce document (y compris toute modification, traduction ou adaptation de celui-ci) ainsi que les copyrights, les secrets commerciaux et tout autre droit, titre et intérêt afférent, sont la propriété exclusive d'Infor. Vous acceptez également de ne pas vous octroyer les droits, les titres et les intérêts de ce document (y compris toute modification, traduction ou adaptation de celui-ci) en vertu de la présente, autres que le droit non-exclusif d'utilisation de ce document uniquement en relation avec et au titre de votre licence et de l'utilisation du logiciel mis à la disposition de votre société par Infor conformément à un contrat indépendant (« Objectif »).

De plus, en accédant aux informations jointes, vous reconnaissez et acceptez que vous devez respecter le caractère confidentiel de ce document et que l'utilisation que vous en faites se limite aux Objectifs décrits ci-dessus.

Infor s'est assuré que les informations contenues dans cette publication sont exactes et complètes.

Toutefois, Infor ne garantit pas que les informations contenues dans cette publication ne comportent aucune erreur typographique ou toute autre erreur, ou satisfont à vos besoins spécifiques. En conséquence, Infor ne peut être tenu directement ou indirectement responsable des pertes ou dommages susceptibles de naître d'une erreur ou d'une omission dans cette publication (y compris toute information supplémentaire), que ces erreurs ou omissions résultent d'une négligence, d'un accident ou de toute autre cause.

#### **Reconnaissance des marques**

Tous les autres noms de société, produit, commerce ou service référencé peuvent être des marques déposées ou des marques de leurs propriétaires respectifs.

#### Informations de publication

Version : Infor Anael Travail Temporaire V9R2M1 Auteur : Infor - C.Benoist Date de publication : juillet 23, 2013

## Table des matières

| À propos o | de ce manuel                                                          | 5  |
|------------|-----------------------------------------------------------------------|----|
| Public     | concerné                                                              | 5  |
| Historio   | que du document                                                       | 5  |
| Contac     | ter Infor                                                             | 6  |
| Chapitre 1 | Evolutions du module « Gestion étendue des primes de fin de mission » | 7  |
|            | Préambule                                                             | 7  |
|            | Placement de 10 jours de CP maximum                                   | 7  |
|            | Intégration des Primes diverses en CET                                | 9  |
|            | Optimisation passage en automatique des primes                        | 10 |
|            | Gestion de l'historique                                               | 10 |
|            | Editions des soldes CET                                               | 11 |
|            | Edition CET V3 des sommes placées                                     | 11 |
| Chapitre 2 | Amélioration du calcul de la participation                            | 12 |
|            | Détails des options :                                                 | 13 |
|            | Edition chèque                                                        | 13 |
|            | Liste des chèques                                                     | 13 |
|            | Edition                                                               | 13 |
|            | Extraction                                                            | 13 |
|            | Nombre de jours calendaires                                           | 14 |
| Chapitre 3 | Annexe                                                                | 15 |

# À propos de ce manuel

Synthèse des nouveautés et améliorations d'Anael Travail Temporaire V9R2M1

L'objectif du module Gestion étendue des primes de fin de mission est d'étendre à d'autres possibilités la gestion actuelle des primes de fin de contrat dans Infor HCM Travail Temporaire.

Il ouvrira notamment la possibilité de stocker des primes conventionnées dans un compteur et le traitement des déblocages ultérieur de ces sommes.

Concernant l'amélioration du calcul de la participation, l'intégration à l'exécutable Anael TT a simplifié le process d'installation, des corrections et améliorations ont été ajoutés pour son exploitation.

## Public concerné

Utilisateurs d'Infor Anael Travail Temporaire

### Historique du document

| Version | Date         | Auteur             | Contenu           |
|---------|--------------|--------------------|-------------------|
| 1.0     | 14 juin 2013 | Christophe Benoist | Création document |

Erreur ! Utilisez l'onglet Accueil pour appliquer Heading 7; Single Heading au texte que vous souhaitez faire apparaître ici.

## Contacter Infor

Pour toute question sur les produits Infor, rendez-vous sur le portail Infor Xtreme Support à cette adresse : <u>http://www.inforxtreme.com/</u>.

Les mises à jour de la documentation ultérieures à la sortie de version sont publiées sur ce site Web. Nous vous recommandons de visiter régulièrement ce site Web pour consulter les mises à jour de la documentation.

Pour tout commentaire sur la documentation Infor, envoyez un courrier à l'adresse documentation@infor.com.

# Chapitre 1 Evolutions du module « Gestion étendue des primes de fin de

#### Préambule

mission »

Le CET V3 ne peut pas cohabiter avec les versions antérieures de la gestion du CET dans ANAELTT mais, afin de garder la traçabilité de ces dernières années, vous devez néanmoins conserver le paramétrage précédent et bâtir un nouveau plan de rubrique pour le CET V3.

Chaque personnel éligible doit signer une convention d'ouverture de CET

#### Placement de 10 jours de CP maximum

Dans Option logicielle \*PRIMCET3 doit être modifiée pour la prise en compte d'un compteur maximum ne pouvant dépasser 10 jours.

Dans compléments il est nécessaire de mettre 10 pour la prise en compte, cependant si la législation change, il sera possible de modifier cette valeur.

#### Modifier l'option logicielle \*PRIMCET3

En position 1 à 3 de Compléments, spécifiez le nombre maximal de jours de CP qui peuvent être stockés en CET.

#### Exemple

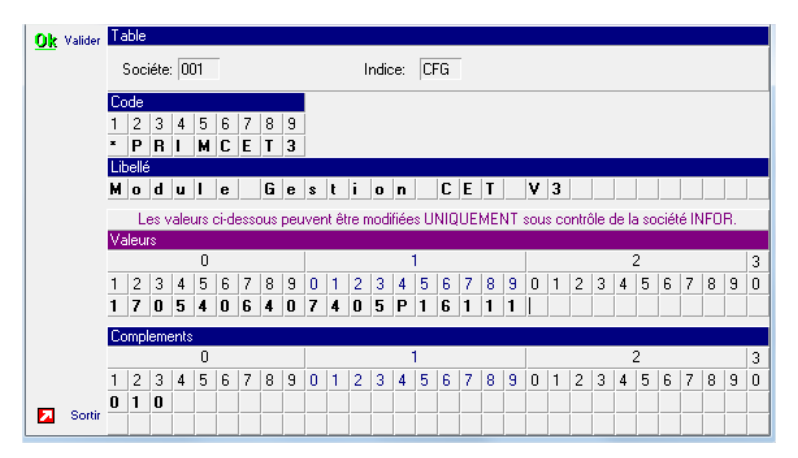

Ensuite il faudra paramétrer la rubrique que vous souhaitez intégrer dans ce compteur max de 10 jours

| tubriques Eligible: | S CE I  |                         |      |     |      |                     |      |        | ه ا      |
|---------------------|---------|-------------------------|------|-----|------|---------------------|------|--------|----------|
| Sélection           |         | Société INFOR TT CET V3 |      |     |      |                     |      |        |          |
| <b>C</b>            |         |                         | _    |     |      |                     |      |        |          |
| C Client            | ete     | _ IIII _ I              |      |     |      |                     |      |        |          |
| C Pers              | nnel    |                         |      |     |      |                     |      |        |          |
| 10100               | 21111GI |                         |      |     |      |                     |      |        |          |
|                     |         |                         |      |     |      |                     |      |        |          |
|                     |         |                         |      |     |      |                     |      |        |          |
| Affichage           |         |                         |      |     |      |                     |      |        |          |
|                     |         |                         | RI   | IBE | IES  |                     |      |        |          |
|                     |         |                         | - ne | _   |      |                     |      |        | _        |
|                     | Code    | Primes                  | Q    | 1   | Code | e Eligibles         | مرلا | .mit / | × 11     |
|                     | 001 HE  | URES NORMALES           |      | -   | 161  | TREIZIEME MOIS      |      | ГГ     | <b>^</b> |
| Valider(Enter)      | 002 HE  | URES SUP TAUX 1         |      |     | 311  | QUATORZIEME MOIS    | Г    |        |          |
|                     | 003 HE  | URES SUP TAUX 2         |      |     | 390  | INDEMN. FIN MISSION | Г    | - F    |          |
|                     | 004 HE  | URES SUP TAUX 3         |      |     | 399  | CONGES PAYES        | l.   | 7 F    |          |
| Abandon.(aF3)       | 005 HE  | URES SUP NON TEPA       |      |     |      |                     |      |        |          |
|                     | 006 MA  | JORATION HS TAUX 1      |      |     |      |                     |      |        |          |
|                     | 007 MA  | JORATION HS TAUX 2      |      |     |      |                     |      |        |          |
|                     | 008 MA  | JORATION HS TAUX 3      |      |     |      |                     |      |        |          |
|                     | 009 MA  | JORATION HS TAUX 4      |      |     |      |                     |      |        |          |
|                     | 010 JOL | JRNEE DE SOLIDARITE     |      |     |      |                     |      |        |          |
|                     | 011 MA  | JORATION DIMANCHE       |      |     |      |                     |      |        |          |
|                     | 012 MA  | JORATION NUIT           |      |     |      |                     |      |        |          |
|                     | 013 MA  | JORATION JOUR FERIE     |      |     |      |                     |      |        |          |
|                     | 014 MA  | JORATION DE PONT        |      |     |      |                     |      |        |          |
|                     | 015 HE  | URES JOUR FERIE CHOME   |      |     |      |                     |      |        |          |
|                     | 016 HE  | URES JOUR DE PONT CHOME |      |     |      |                     |      |        |          |
|                     | 017 HE  | URES DE WEEK-END        |      |     |      |                     |      |        |          |
|                     | 018 MA  | JORATION HS 10%         |      |     |      |                     |      |        |          |
|                     | 010 UC  | IBES COMPLEMENTAIBES    |      |     |      |                     |      |        |          |

Evolutions du module « Gestion étendue des primes de fin de mission »

Dans l'exemple ci-dessus le fait de cocher « limit » pour la rubrique congés payés, va automatiquement mettre dans un compteur le montant dans le CET avec interdiction de dépasser les 10 jours de mise en CET. Un affichage annoncera cette interdiction

Par convention :

| Ce personnel a déjà atteint son nombre de jours équivalent CP maximum<br>Limité à: 10<br>Stock actuel: 10.11 |
|----------------------------------------------------------------------------------------------------|
| OK                                                                                                    |

#### Intégration des Primes diverses en CET

Dans la table §C2, spécifiez les rubriques éligibles à la mise en CET :

Le paramétrage doit être effectué à trois niveaux. Au niveau société, indiquez les rubriques qui peuvent éventuellement être mises en CET. Vous avez dans votre écran de gauche l'ensemble des primes, il vous suffit de cliquer sur la flèche, pour les rendre éligibles.

| Rubriques Eligibles                       | CET                      | ,                                              |              |              |                |                                  |          |     |
|-------------------------------------------|--------------------------|------------------------------------------------|--------------|--------------|----------------|----------------------------------|----------|-----|
|                                           |                          |                                                | $\backslash$ |              |                |                                  |          |     |
| Sélection<br>Socié<br>C Client<br>C Perso | té Socié                 | té INFOR TT CET V3                             |              |              |                |                                  |          | —   |
| Affichage                                 |                          |                                                |              | <u> </u>     |                |                                  |          |     |
|                                           |                          |                                                | RUBRI        | QUES ELIG    | BLES           |                                  |          |     |
|                                           | Code                     | Primes                                         | 01           |              | Code           | Eligibles                        | o, Limit | A 🖬 |
| 🖉 Valider(Enter)                          | 001 HEURE<br>002 HEURE   | S NORMALES<br>S SUP TAUX 1                     | <b>▲</b>     | $\checkmark$ | 161 T<br>311 Q | REIZIEME MOIS<br>UATORZIEME MOIS |          |     |
|                                           | 003 HEURE<br>004 HEURE   | S SUP TAUX 2<br>S SUP TAUX 3<br>S SUP NON TEPA |              | ►            | ) <u>390 m</u> | ONGES PAYES                      |          | -   |
| 🤾 Abandon.(aF3)                           | 006 MAJOR/<br>007 MAJOR/ | ATION HS TAUX 1<br>ATION HS TAUX 2             |              | •            | ו 🕂            |                                  |          |     |
|                                           | 008 MAJOR/<br>009 MAJOR/ | ATION HS TAUX 3<br>ATION HS TAUX 4             |              |              |                |                                  |          |     |
|                                           | 010 JOURNI<br>011 MAJOR/ | EE DE SOLIDARITE                               |              |              |                |                                  |          |     |
|                                           | 013 MAJOR/<br>014 MAJOR/ | ATION JOUR FERIE                               |              |              |                |                                  |          |     |
|                                           | 015 HEURE<br>016 HEURE   | S JOUR FERIE CHOME                             |              |              |                |                                  |          |     |
|                                           | 017 HEURE<br>018 MAJOR/  | S DE WEEK-END<br>ATION HS 10%                  |              |              |                |                                  |          |     |
| Sortir(F3)                                | 019 HEURE<br>020 HEUBE   | S COMPLEMENTAIRES<br>S J. B. T. T.             | -            |              |                |                                  |          |     |

Dans cet exemple, quatre rubriques sont paramétrées. La rubrique 399 entre dans le contrôle des 10 jours de CP maximum paramétré dans \*PRIMCET3. Après validation, ces 4 rubriques peuvent être mises en CET dans chaque contrat.

#### Optimisation passage en automatique des primes

Au niveau client, vous pouvez indiquer les rubriques à proposer automatiquement en CET et, si vous ne souhaitez pas les quatre rubriques société, vous pouvez restreindre les rubriques :

| 🐞 Rubriques Eligibles                       | CET            |                |         |              |          |                     |          |     |
|---------------------------------------------|----------------|----------------|---------|--------------|----------|---------------------|----------|-----|
| Sélection<br>C Socié<br>C Client<br>C Perso | é<br>nnel      | ↓ 101 ↓ 100002 | CET     | r sarl       |          |                     |          |     |
| Affichage                                   |                |                |         |              |          |                     |          |     |
|                                             |                | RUBR           | IQUES ( | LIENT PRE PA | RAM      | ETREES              |          |     |
|                                             | Code           | Primes         | ् 🖬     | ]            | Code     | Eligibles           | o, Limit | A 🛅 |
|                                             | 311 QUATORZIEM | IE MOIS        | <b></b> |              | 161      | TREIZIEME MOIS      |          | -   |
| Valider(Enter)                              |                |                |         |              | 390      | INDEMN, FIN MISSION |          |     |
| · · ·                                       |                |                |         |              | 399      | CONGES PAYES        |          | ✓   |
|                                             |                |                |         |              | <u> </u> |                     |          | _   |
| 💫 Abandon.(aF3)                             |                |                |         |              |          |                     |          | _   |
|                                             |                |                |         |              | <u> </u> |                     |          | -   |
|                                             |                |                |         |              |          |                     |          |     |
|                                             |                |                |         |              |          |                     |          |     |
|                                             |                |                |         |              |          |                     |          |     |

Par exemple, pour ce client, vous ne souhaitez pas que la rubrique 311 soit proposée et vous souhaitez que la rubrique 399 y soit automatiquement

#### Gestion de l'historique.

L'historique de paie de chaque personnel présente un nouveau bouton, nommé CET :

Accès au menu « Gestion du CET »

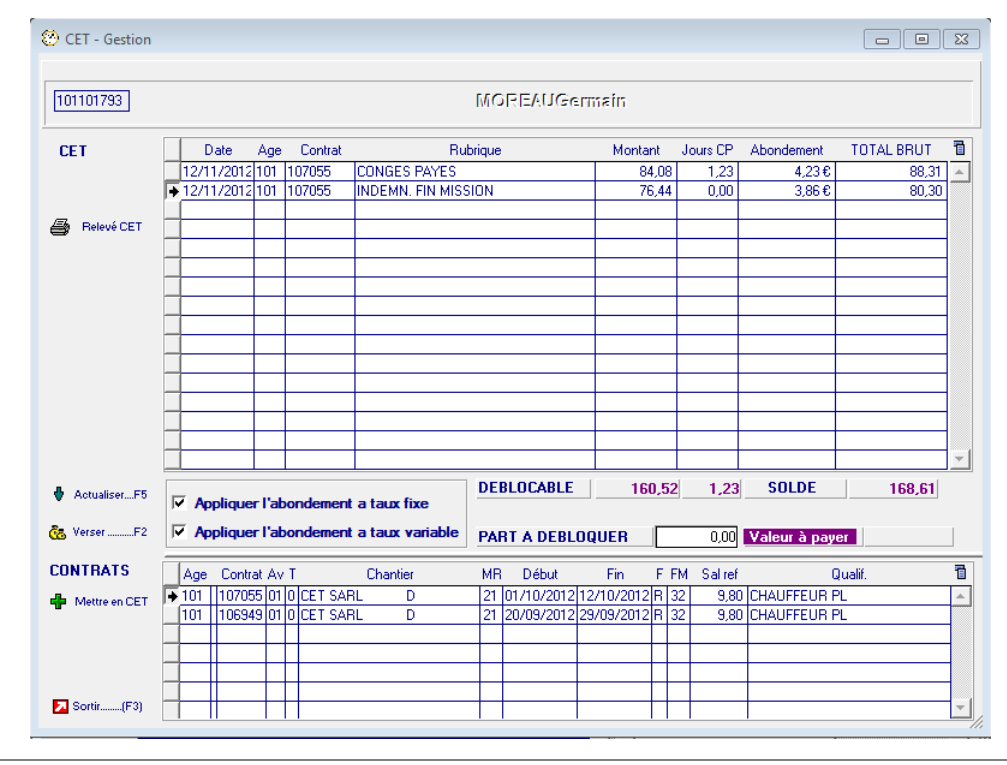

10 | Infor HCM Anael Travail Temporaire CET V3

#### Editions des soldes CET

La fiche principale de GESTION du CET affiche le bouton **Editer relevé** qui permet d'éditer les relevés individuels :

| 🐞 RELEV   | /E COMPTE CET           | × |
|-----------|-------------------------|---|
|           | EDITION DES RELEVES CET |   |
|           |                         |   |
|           |                         |   |
|           |                         |   |
| <u>Ok</u> | Sélection Période       |   |
|           | Mois 201305             |   |
|           |                         |   |

| Votre relevé de Compte Epargne Temps<br>101101372 ADJERIOU Mohamed |      |              |            |                    |             |            |            |                         |            |
|--------------------------------------------------------------------|------|--------------|------------|--------------------|-------------|------------|------------|-------------------------|------------|
| Solde du CE                                                        | Ta   | u 30/08/2012 |            |                    | 0,00        | 0,00       | 0,00       |                         |            |
| Du                                                                 |      | Au           | Contrat    | Equivalent jour CP | Brut Bloqué | Abondement | Total Brut | Cotisations<br>Evaluées | Net Evalué |
| 04/09/2012                                                         | à    | 21/09/2012   | 101/106889 | 1,78               | 116,84      | 0,00       | 116,84     |                         |            |
| 04/09/2012                                                         | à    | 21/09/2012   | 101/106889 |                    | 106,22      | 0,00       | 106,22     |                         |            |
|                                                                    |      |              |            |                    |             |            |            |                         |            |
| Solde conso                                                        | lidé | du CET au 3  | 0/09/2012  |                    | 223,06      | 0,11       | 223,17     | 50,29                   | 172,88     |

Les relevés édités sur une période après le traitement de clôture « Historisation des soldes » sont dits consolidés. Les soldes édités avant que l'historisation n'ait eu lieu sont dit estimés car la période de paie n'étant pas encore clôturée et ils sont encore susceptibles d'être modifiés.

#### Edition CET V3 des sommes placées

Cette édition résume l'ensemble du stock CET après les traitements mensuels.

| CET V3 EDITION SOMMES P   |                                                                                                    |                                                                                  |                                                              |                                      |                                                                          |     |
|---------------------------|----------------------------------------------------------------------------------------------------|----------------------------------------------------------------------------------|--------------------------------------------------------------|--------------------------------------|--------------------------------------------------------------------------|-----|
| PERSONNEL                 | DATE PLACEMENT                                                                                                    | MONTANT                                                                          | ABONDEMENT                                                   | EQUIVALENT JOURS CP                  | Montant Valorise                                                         | OBS |
| 010008722 AFTISSE SAMIA   | 10/09/2012<br>10/09/2012<br>14/09/2012<br>20/09/2012<br>20/09/2012<br>25/09/2012<br>25/09/2012<br>27/09/2012<br>27/09/2012<br>27/09/2012 | 3,76<br>4,14<br>7,52<br>8,27<br>16,45<br>18,10<br>2,82<br>3,10<br>16,69<br>18,35 | 0.00<br>0.01<br>0.01<br>0.01<br>0.01<br>0.00<br>0.00<br>0.00 | 0,06<br>0,13<br>0,28<br>0,05<br>0,28 | 3,76<br>4,14<br>7,53<br>16,48<br>18,11<br>2,82<br>3,10<br>18,69<br>18,35 |     |
| Total AFTISSE SAMIA       |                                                                                                    | 99,20                                                                            |                                                              | 0,80                                 | 99,24                                                                    |     |
| 010005813 ARAGUAS VINCENT | 29/08/2012<br>29/08/2012<br>03/07/2012<br>03/07/2012<br>09/07/2012                                                                       | 32,04<br>35,24<br>14,57<br>16,03<br>7,05<br>7,78                                 | 0,18<br>0,18<br>0,07<br>0,08<br>0,03                         | 0,55<br>0,24                         | 32,20<br>35,42<br>14,64<br>16,11<br>7,08<br>7 90                         |     |

# Chapitre 2 Amélioration du calcul de la participation

2

Pour accéder au menu **Participation**, sélectionnez **Traitement > Traitements Annuels > Participation**.

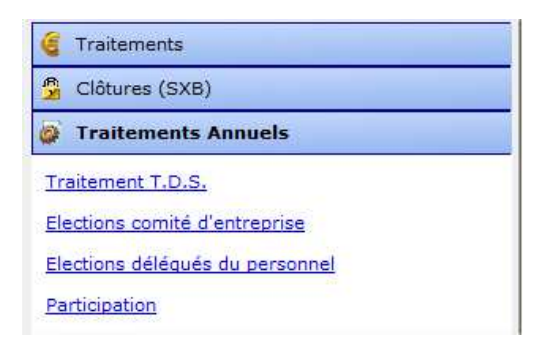

En cliquant sur participation vous accédez au menu ci-dessous

| DEMANDE TRAITE | REMARQUE et EXEMPLE: Mode de calcul   La participation se calcule sur l'exercice précedente Image: Constraint of the calcul   EX. Pour 2013 la période de réference est du 01/01/2012 au 31/12/2012 Mode de calcul   Image: Constraint of the calcul Image: Constraint of the calcul   Image: Constraint of the calcul Image: Constraint of the calcul   Image: Constraint of the calcul Image: Constraint of the calcul   Image: Constraint of the calcul Image: Constraint of the calcul   Image: Constraint of the calcul Image: Constraint of the calcul   Image: Constraint of the calcul Image: Constraint of the calcul   Image: Constraint of the calcul Image: Constraint of the calcul   Image: Constraint of the calcul Image: Constraint of the calcul   Image: Constraint of the calcul Image: Constraint of the calcul   Image: Constraint of the calcul Image: Constraint of the calcul   Image: Constraint of the calcul Image: Constraint of the calcul   Image: Constraint of the calcul Image: Constraint of the calcul   Image: Constraint of the calcul Image: Constraint of the calcul   Image: Constraint of the calcul Image: Constraint of the calcul   Image: Constration of the calcul Image: Constraint of the calcul |                                                         |                                                                                                    |                                                                                                    |  |  |  |  |  |
|----------------|----------------------------------------------------------------------------------------------------|---------------------------------------------------------|----------------------------------------------------------------------------------------------------|----------------------------------------------------------------------------------------------------|--|--|--|--|--|
| DEMANDE THATE  |                                                                                                    |                                                         | Choix des options de tr                                                                                                    | aitamont                                                                                                    |  |  |  |  |  |
|                | Societé 001<br>Lot 002<br>Lot deb Lot fin<br>ENVIRONEMENT PARTICIPATION<br>Exercice concerné 2013                                                                                                    |                                                         | Opt.   III     001   Sélection     002   Extraction des donné     003   Calcul montant Partic     004   Edition du personnel     011   Alimentation des chè     012   Edition des chèques     012   Edition des chèques | Désignation 1<br>Ses Sipation 4<br>ques Superior 1<br>Ques Superior 1<br>Construction 1<br>Ques Superior 1<br>Construction 1<br>Construction |  |  |  |  |  |
|                | Comm. Particip                                                                                                    | Participation<br>Montant Total de Participation<br>0,00 | 013 Bornage des cheque<br>014 Liste des chèques<br>015 Interface comptable<br>399 Annulation                                                                                                    | \$<br>                                                                                                    |  |  |  |  |  |
|                | Nombre d'heures nécéssaires                                                                                                    |                                                         |                                                                                                    | <br>                                                                                                    |  |  |  |  |  |
| Sortir(F3)     |                                                                                                    |                                                         |                                                                                                    |                                                                                                    |  |  |  |  |  |

#### Détails des options :

#### Edition chèque

Cette option permet l'édition des chèques de participation.

Dans le champ ci-dessous, spécifiez la banque pour laquelle sont générés les chèques.

Ce code correspond aussi au code du type de chèque à imprimer.

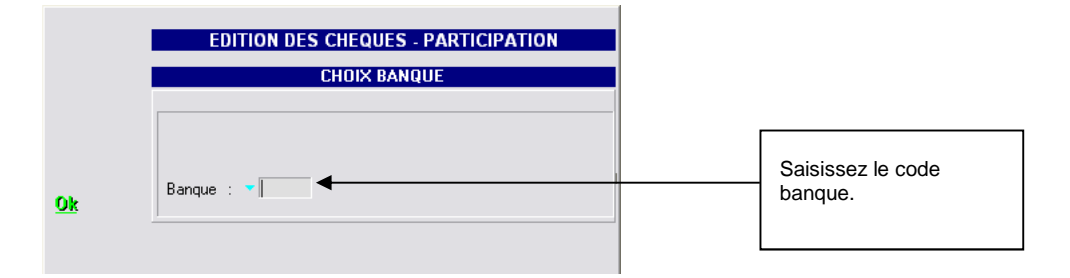

#### Liste des chèques

Cette option permet, après bornage, de lister les numéros de chèques.

#### Edition

Cette option permet l'impression ou l'extraction sous Excel des personnes ayant droit à la participation.

**Restriction** : aucune rupture agence ne peut être effectuée à cause des regroupements de salarié par numéro de sécurité sociale.

#### Extraction

Cette option extrait toutes les personnes des agences concernées ayant eu des paies entre les lots de paie de début et de fin avec un nombre d'heures ou jours supérieur ou égal au nombre que vous avez saisi.

Cela implique que si un salarié a été créé deux fois sur deux agences différentes, par exemple, le brut de calcul est celui cumulé sur les deux agences pour la période sélectionnée.

**Important :** Le personnel est regroupé par numéro de sécurité sociale et non par agence ou matricule.

#### Nombre de jours calendaires

Aucun paramétrage n'est requis pour cette fonction.

Le calcul effectué est basé sur les dates de contrats :

Date de fin prévue ou réelle ou prévisionnelle – date de début du contrat + un jour.

**<u>Rappel</u>** : La note du prisme (MAJ en Octobre 2012) préconise que le calcul de la participation doit s'effectuer en Jours Calendaires.

Annexe

## Chapitre 3 Annexe

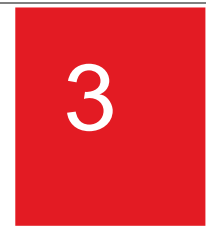

Voir document fournis en annexe : « Listing des PTFs ».